## ้ข้อกำหนดสำหรับการเข้าร่วมประชุมผู้ถือหุ้นผ่านสื่ออิเล็กทรอนิกส์ (E-AGM) และการมอบฉันทะ และคู่มือการใช้งานระบบ IR Plus AGM

### ข้อกำหนดสำหรับการเข้าร่วมประชุมผู้ถือหุ้นผ่านสื่ออิเล็กทรอนิกส์ (E-AGM)

ก่อนที่ท่านผู้ถือหุ้นจะลงทะเบียนเข้าร่วมการประชุมผ่านสื่ออิเล็กทรอนิกส์ ("**E-AGM**") ผ่านระบบ IR Plus AGM กรุณาอ่านข้อกำหนด ทำความเข้าใจ และยอมรับข้อกำหนดต่อไปนี้

### ท่านผู้ถือหุ้น / ผู้รับมอบฉันทะ โปรดทราบ

- 4 ผู้ถือหุ้นที่มีสิทธิเข้าร่วมประชุม คือ ผู้ถือหุ้นของบริษัทฯ ที่ปรากฏชื่อในวันกำหนดรายชื่อผู้ถือหุ้นที่มีสิทธิเข้าร่วมประชุมสามัญผู้ถือหุ้น ประจำปี 2568 (วัน Record Date) ในวันที่ 11 มีนาคม 2568 เท่านั้น
- เพื่อให้การประชุมดำเนินไปอย่างราบรื่น เมื่อท่านประสงค์จะร่วมประชุมแบบ E-AGM โดยได้ลงทะเบียนเข้าร่วมการประชุมแบบ E-AGM และได้รับคำยืนยันเข้าร่วมประชุมแบบ E-AGM จากระบบแล้ว การลงคะแนนเสียงของท่านจะต้องดำเนินการผ่านระบบ IR Plus AGM เท่านั้น

### 2. การเข้าใช้งานระบบ IR Plus AGM และการยืนยันตัวตน (KYC)

- 2.1 ดาวน์โหลดและติดตั้ง Application IR Plus AGM จาก App Store (iOS 15 ขึ้นไป) หรือ Google Play Store (เวอร์ชัน 9 ขึ้นไป)
- 2.2 เข้าใช้งาน Web Application IR Plus AGM โดยการเข้าผ่าน Browser Google Chrome ผ่าน URL: https://webagm.irplus.
  in.th และทำการเลือกประเภทการประชุม : ประชุมผู้ถือหุ้น (Shareholders Meeting)

### 2.3 การยืนยันตัวตน (KYC)

ก่อนการเข้าร่วมการประชุมแบบ E-AGM ท่านผู้ถือหุ้น / ผู้รับมอบฉันทะ (กรณีมีการมอบฉันทะ) จะต้องดำเนินการยืนยันตัวตน (KYC) ผ่าน Application IR Plus AGM ที่ได้ติดตั้งตามข้อ 2.1 หรือดำเนินการยืนยันตัวตน (KYC) ผ่าน Web Application IR Plus AGM ตาม ข้อ 2.2 โดยกรอกข้อมูลส่วนบุคคล ตามที่ปรากฏบนหน้าจอให้ครบถ้วนถูกต้อง และจัดเตรียมเอกสารต่าง ๆ ตามที่กำหนด

ในการประชุมแบบ E-AGM บริษัทฯ จะเปิดระบบให้ท่านผู้ถือหุ้น / ผู้รับมอบฉันทะทำการยืนยันตัวตนได้ <u>ตั้งแต่วันที่ 8 เมษายน 2568</u> <u>เวลา 9.00 น. เป็นต้นไป</u> จนถึงก่อนเวลาปิดประชุม

ทั้งนี้ เพื่อความรวดเร็วในการตรวจสอบข้อมูลและอนุมัติการยืนยันตัวตน บริษัทฯ ขอแนะนำให้ท่านผู้ถือหุ้น / ผู้รับมอบฉันทะทำการ ยืนยันตัวตนในช่วงเวลา 9.00 – 17.00 น. หากท่านดำเนินการยืนยันตัวตนหลังเวลา 17.00 น. บริษัทฯ จะตรวจสอบข้อมูลและอนุมัติ การยืนยันตัวตนให้ท่านผู้ถือหุ้น / ผู้รับมอบฉันทะได้ในวันเวลาทำการถัดไป และขอให้ท่านผู้ถือหุ้น / ผู้รับมอบฉันทะ ทำการยืนยันตัวตน ก่อนวันประชุมผู้ถือหุ้น ล่วงหน้า 1 วัน เพื่อเตรียมความพร้อมในการเข้าร่วมประชุม

โดยในวันประชุม วันที่ 24 เมษายน 2568 ท่านผู้ถือหุ้น / ผู้รับมอบฉันทะสามารถเข้าสู่ระบบ (log-in) IR Plus AGM ผ่านทาง Application IR PLUS AGM หรือ Web Application IR PLUS AGM เพื่อเข้าร่วมการประชุมได้ตั้งแต่เวลา 12.00 น. เป็นต้นไป

#### 2.4 ตรวจสอบความถูกต้องของข้อมูลและเอกสารผ่านระบบ IR Plus AGM

ท่านผู้ถือหุ้น / ผู้รับมอบฉันทะ ตกลงและรับทราบว่า บริษัทฯ มีสิทธิในการตรวจสอบความถูกต้องแท้จริงและความสมบูรณ์ของข้อมูล และเอกสารที่ท่านได้ให้ไว้ตามข้อ 2.3 ในกรณีที่บริษัทฯ ได้ตรวจสอบเอกสารและข้อมูลที่ท่านได้ไห้ไว้ตามข้อ 2.3 ข้างต้น แล้วพบว่า เอกสาร และข้อมูลดังกล่าวถูกต้องและสมบูรณ์ บริษัทฯ จะทำการอนุมัติและแจ้งผลการยืนยันตัวตนสำเร็จ ผ่านระบบ IR Plus AGM เพื่อให้ท่านตั้ง รหัสผ่าน (Pin Code) สำหรับการเข้าร่วมการประชุมผ่านระบบ IR Plus AGM ด้วยตนเอง

เพื่อความปลอดภัยของข้อมูลส่วนบุคคล และเพื่อรักษาสิทธิของท่าน โปรดเก็บรักษารหัสผ่าน (Pin Code) ดังกล่าว เป็นความลับและ ไม่เปิดเผยให้แก่บุคคลอื่น กรณีบริษัทฯ ตรวจสอบข้อมูลแล้วพบว่าข้อมูลไม่ถูกต้อง ไม่สมบูรณ์ หรือเป็นเท็จ บริษัทฯ จะดำเนินการขอเอกสาร เพิ่มเติม เพื่อยืนยันตัวตนหรือความถูกต้อง หรืออาจดำเนินการปฏิเสธการลงทะเบียน แล้วแต่กรณี

### 3. การเข้าร่วมประชุมและการลงมติผ่านระบบ IR Plus AGM

3.1 เมื่อท่านผู้ถือหุ้น / ผู้รับมอบฉันทะ ได้ดำเนินการทำ KYC และตั้งรหัสผ่าน (Pin Code) ด้วยตนเอง ตามข้อ 2.4 แล้ว ท่านผู้ถือหุ้น / ผู้รับมอบฉันทะ สามารถเข้าร่วมการประชุมผ่านระบบ IR Plus AGM ได้ โดยกรอกเลขบัตรประจำตัวประชาชนในชื่อผู้ใช้งาน และกรอก รหัสผ่าน (Pin Code)

## สิ่งที่ส่งมาด้วย 6

- 3.2 สิทธิในการเข้าร่วมประชุม และลงมติในการประชุม ผ่านระบบ IR Plus AGM เป็นสิทธิเฉพาะตัวของท่านผู้ถือหุ้น / ผู้รับมอบฉันทะ ชื่อผู้ใช้งาน (Username) หนึ่งชื่อ จะไม่สามารถใช้เข้าสู่ระบบ (log-in) IR Plus AGM เพื่อเข้าประชุมในเวลาเดียวกัน ในหลายอุปกรณ์ พร้อม ๆ กันได้ ดังนั้น ท่านผู้ถือหุ้น / ผู้รับมอบฉันทะ จะต้องใช้ชื่อผู้ใช้งาน (Username) และรหัสผ่าน (Pin Code) เพื่อเข้าร่วมประชุม ด้วยตนเองเท่านั้น และจะไม่มอบชื่อผู้ใช้งาน (Username) และรหัสผ่าน (Pin Code) ให้กับบุคคลใด ๆ
- 3.3 ในกรณีที่ผู้รับมอบฉันทะ รับมอบฉันทะจากผู้ถือหุ้นหลายราย ผู้รับมอบฉันทะจะสามารถเข้าประชุมแทนผู้ถือหุ้นได้ 1 รายต่อ 1 อุปกรณ์ เท่านั้น
- 3.4 การลงมติผ่านระบบ IR Plus AGM ท่านผู้ถือหุ้น / ผู้รับมอบฉันทะ สามารถลงคะแนนเสียงล่วงหน้าทุกวาระเมื่อเริ่มการประชุม หรือจะ ลงคะแนนเสียงในแต่ละวาระที่อยู่ระหว่างการพิจารณาได้ ซึ่งการลงคะแนนเสียงของท่านผู้ถือหุ้น / ผู้รับมอบฉันทะจะถูกรวบรวมเมื่อ ปิดวาระนั้น ๆ เพื่อนับคะแนน
- 3.5 ในการนับคะแนนเสียง บริษัทฯ กำหนดให้ระบบตั้งคะแนนเสียงเริ่มต้นเป็น "เห็นด้วย" ทั้งหมด และจะนำคะแนนเสียงที่ "ไม่เห็นด้วย" และ "งดออกเสียง" หักจากคะแนนเสียงทั้งหมด ดังนั้น ในกรณีที่ท่านผู้ถือหุ้น / ผู้รับมอบฉันทะประสงค์จะลงคะแนนเสียง "ไม่เห็นด้วย" หรือ "งดออกเสียง" ท่านจะต้องเลือกลงมติดังกล่าวอย่างใดอย่างหนึ่ง ในกรณีที่ท่านที่ไม่ได้เลือกลงมติอย่างหนึ่ง อย่างใด ระบบจะถือว่าผู้ถือหุ้น / ผู้รับมอบฉันทะได้ลงคะแนนเสียงเห็นด้วยในวาระดังกล่าวโดยอัตโนมัติ
- 3.6 ในกรณีที่ท่านถือหุ้น / ผู้รับมอบฉันทะออกจากระบบการประชุมด้วยการ log-out ก่อนที่จะปิดการลงมติในวาระใด ๆ ท่านผู้ถือหุ้น / ผู้รับมอบฉันทะจะไม่ถูกนับเป็นองค์ประชุมในวาระดังกล่าว และการลงคะแนนเสียงของท่านผู้ถือหุ้น / ผู้รับมอบฉันทะจะไม่ถูกนำมา นับคะแนนในวาระนั้น ๆ อย่างไรก็ตาม การออกจากการประชุมในวาระก่อนหน้า บริษัทฯ จะไม่ตัดสิทธิของท่านผู้ถือหุ้น / ผู้รับมอบ ฉันทะจะไม่ถูกนำมา นับคะแนนในวาระนั้น ๆ อย่างไรก็ตาม การออกจากการประชุมในวาระก่อนหน้า บริษัทฯ จะไม่ตัดสิทธิของท่านผู้ถือหุ้น / ผู้รับมอบ ฉันทะในการ log-in เพื่อกลับเข้าร่วมประชุม และลงคะแนนเสียงในวาระต่อไปที่ยังอยู่ระหว่างการพิจารณาของที่ประชุม

#### การซักถามประเด็นข้อสงสัยและแสดงความคิดเห็นระหว่างการประชุม

- 4.1 การประชุมจะถูกถ่ายทอดสดผ่านระบบ IR Plus AGM เท่านั้น ดังนั้น เพื่อให้การประชุมดำเนินไปด้วยความเรียบร้อย ในกรณีที่ ท่านผู้ถือหุ้น / ผู้รับมอบฉันทะ มีข้อซักถามหรือประสงค์จะแสดงความคิดเห็นในวาระใด สามารถดำเนินการผ่านในรูปแบบข้อความ และรูปแบบภาพและเสียง (VDO Call) โดยระบบจะจัดเรียงลำดับก่อนหลังตามลำดับเวลาที่ร้องขอ ทั้งนี้ ข้อซักถาม หรือการแสดงความ คิดเห็นจะต้องเป็นคำถาม และ/หรือการแสดงความคิดเห็นที่เกี่ยวข้องกับวาระการประชุมเท่านั้น
- 4.2 ในระหว่างการประชุม หากท่านผู้ถือหุ้น / ผู้รับมอบฉันทะรายใด กระทำการใด ๆ อันเป็นการรบกวนการประชุม หรือก่อความเดือดร้อนให้กับ ผู้เข้าร่วมประชุมท่านอื่น บริษัทฯ ขอสงวนสิทธิ์ในการระงับการกระทำอันเป็นการรบกวนการประชุม หรือก่อความเดือดร้อนให้กับ ผู้เข้าร่วมประชุมท่านอื่น

#### ข้อกำหนดอื่น ๆ

- 5.1 เนื้อหา ภาพ และเสียงในการประชุมเป็นทรัพย์สินทางปัญญาของบริษัทฯ แต่เพียงผู้เดียว และบริษัทฯ ไม่อนุญาตให้ท่านทำการบันทึก ดัดแปลง หรือเผยแพร่ภาพและเสียงในการประชุม บริษัทฯ ขอสงวนสิทธิ์ในการดำเนินการตามกฎหมายต่อผู้ที่กระทำการดังกล่าว
- 5.2 ในกรณีที่ท่านผู้ถือหุ้น / ผู้รับมอบฉันทะใช้งานระบบต่าง ๆ ที่เกี่ยวข้องกับการประชุมผ่านระบบ IR Plus AGM ไม่ว่าด้วยประการใด ๆ ซึ่งไม่เป็นไปตามข้อกำหนดฉบับนี้ หรือคู่มีออื่น ๆ ที่บริษัทฯ ได้จัดให้กับผู้ถือหุ้นเพื่อใช้ประกอบการประชุม จนเป็นเหตุให้บริษัทฯ ได้รับความเสียหายไม่ว่าด้วยประการใด ๆ ท่านผู้ถือหุ้น และ/หรือผู้รับมอบฉันทะรายดังกล่าว จะต้องรับผิดชดใช้ค่าเสียหาย ค่าใช้จ่ายต่าง ๆ ที่เกิดจากการฟ้องร้องดำเนินคดีจากบุคคลภายนอก รวมถึงการฟ้องร้องดำเนินคดิโดยบริษัทฯ ต่อท่านผู้ถือหุ้น และ/หรือผู้รับมอบฉันทะ ผู้กระทำการดังกล่าว
- 5.3 บริษัทฯขอสงวนสิทธิ์ในการกระทำการใด ๆ ในกรณีที่ผู้ถือหุ้นไม่ยินยอมปฏิบัติตามข้อกำหนดฉบับนี้และอาจพิจารณาระงับสิทธิ การเข้าร่วมการประชุมผ่านระบบ IR Plus AGM หากในระหว่างการประชุม ท่านผู้ถือหุ้น / ผู้รับมอบฉันทะไม่ดำเนินการตามข้อกำหนดฉบับนี้
- กรณีผู้ถือหุ้นมีความประสงค์จะมอบฉันทะให้กรรมการอิสระ เพื่อเข้าร่วมประชุมและออกเสียงลงคะแนนแทนท่าน ในการประชุมสามัญ ผู้ถือหุ้นผ่านสื่ออิเล็กทรอนิกส์ (E-AGM)

ผู้ถือหุ้นสามารถมอบฉันทะให้กรรมการอิสระของบริษัทฯ โดยดำเนินการล่วงหน้า ก่อนวันประชุม 1 วัน และกรรมการอิสระที่สามารถ รับมอบฉันทะจากท่าน ได้แก่ **นายประสิทธิ์ ดำรงชัย และ นางพรรณขนิตตา บุญครอง** ซึ่งไม่มีส่วนได้เสียพิเศษกับวาระที่เสนอในการประชุม ครั้งนี้ โดยข้อมูลของกรรมการอิสระปรากฏตาม<u>สิ่งที่ส่งมาด้วย 7</u> และเอกสารมอบฉันทะปรากฏตาม<u>สิ่งที่ส่งมาด้วย 8</u> ในหนังสือเชิญประชุม

7. ช่องทางการติดต่อ

ในกรณีที่ท่านผู้ถือหุ้น / ผู้รับมอบฉันทะ ประสบปัญหาทางด้านเทคนิคในการใช้ระบบการประชุม E-AGM ก่อนหรือระหว่างการประชุม กรุณาติดต่อ IR Plus ซึ่งเป็นผู้ให้บริการระบบการประชุม E-AGM ของบริษัทฯ ที่ Call Center หมายเลขโทรศัพท์ 02-0226200 ต่อ 2 หรือ 626 หรือ Line OA : @irplusagm และ email : irplus.agm@irplus.in.th ตั้งแต่วันที่ 8 – 24 เมษายน 2567 เวลา 9.00 – 17.00 น.

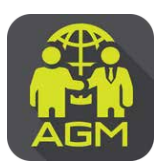

# งั้นตอนผู้ถือหุ้น / ผู้รับมอบฉันทะ ยืนยันตัวตน (KYC) ผ่านระบบ IR PLUS AGM

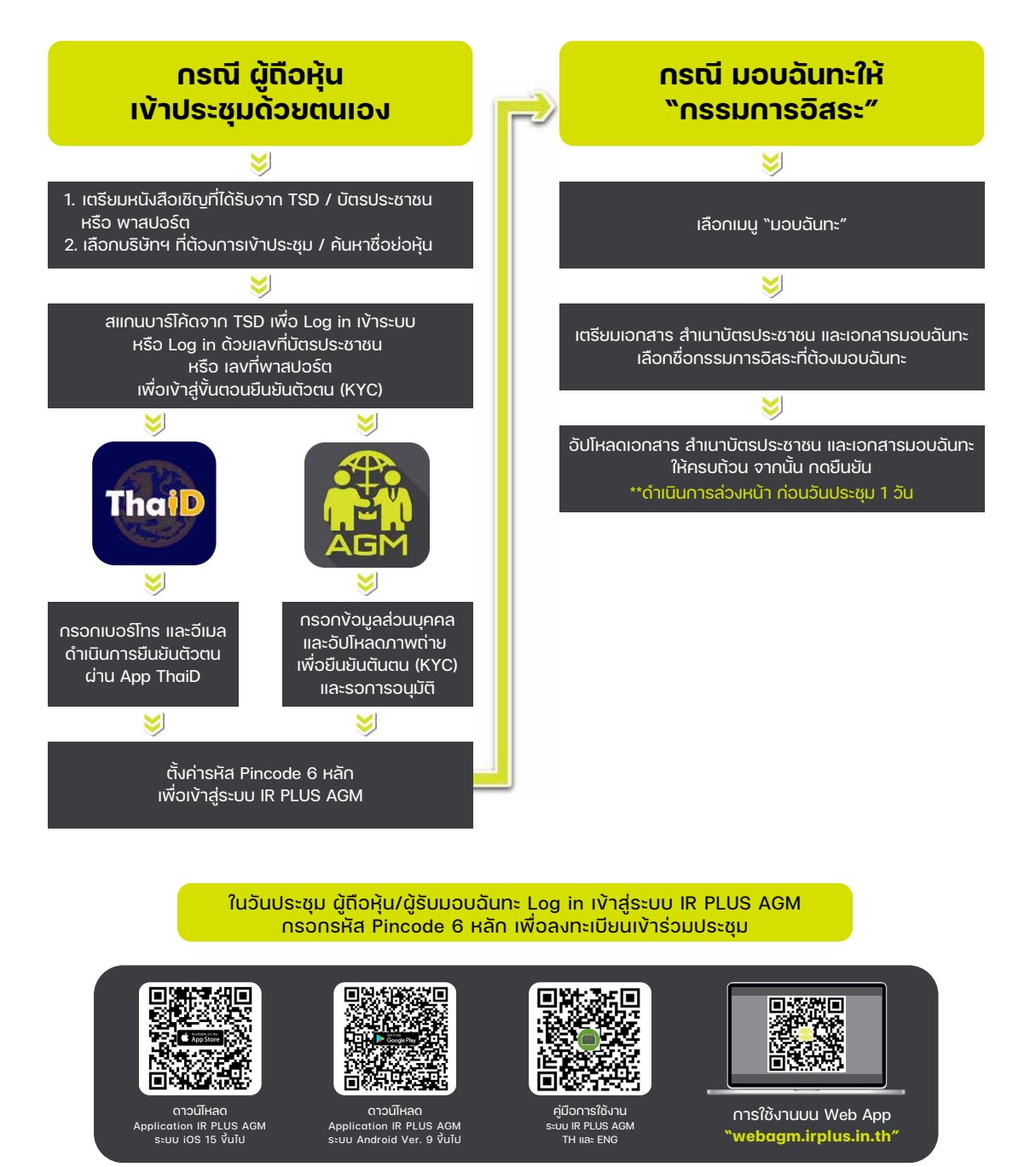

**สอบตาม** ง้อมูลเพิ่มเติม add Line id

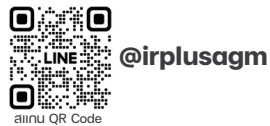

Call Center : 02-022-6200 do 2 e-mail : irplus.agm@irplus.in.th

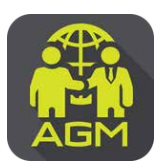

# งั้นตอนผู้ถือหุ้น / ผู้รับมอบฉันทะ ยืนยันตัวตน (KYC) ผ่านระบบ IR PLUS AGM

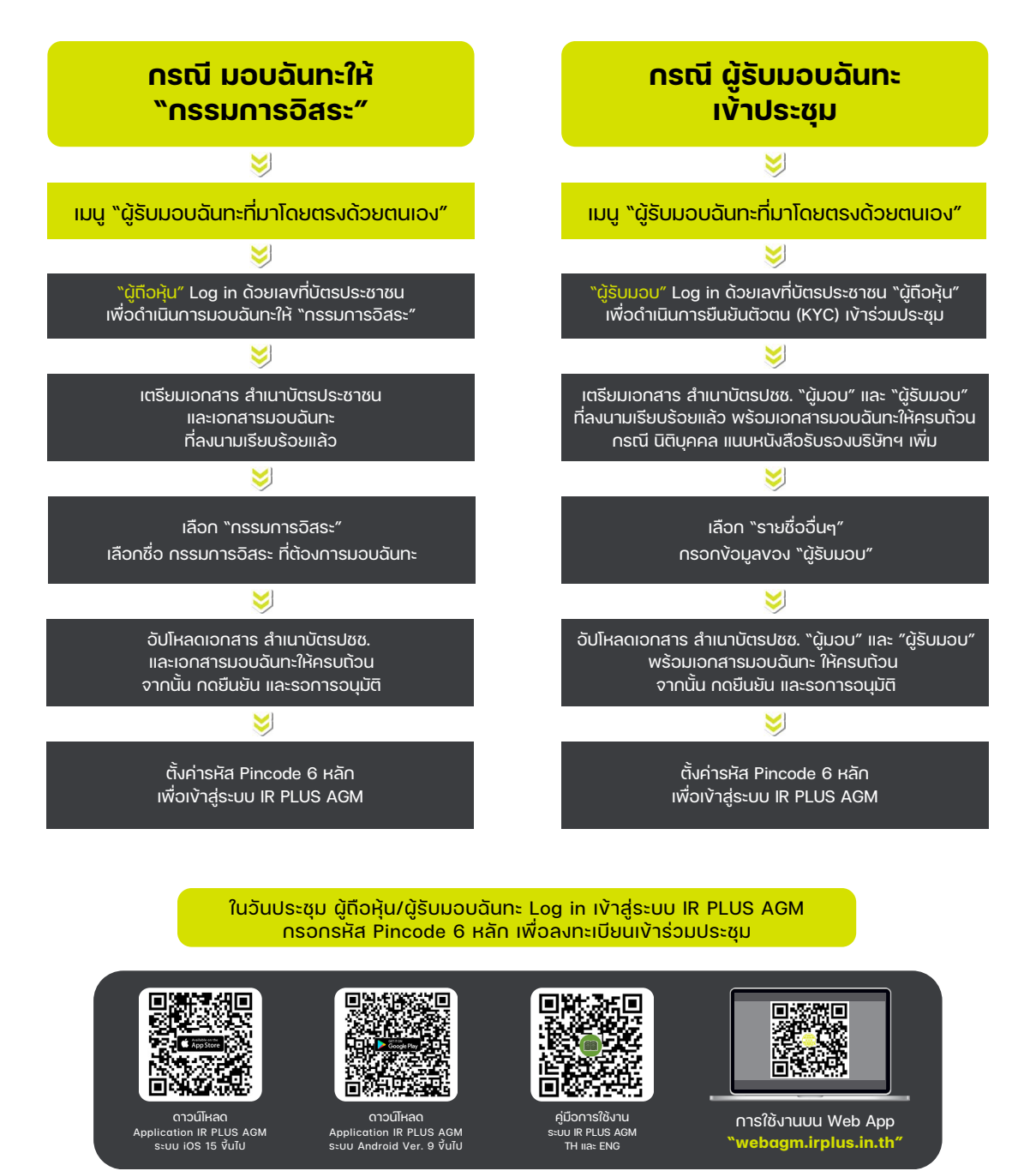

**สอบตาม** v້ວມູลเพิ่มเติม add Line id

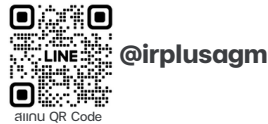

Call Center : 02-022-6200 do 2 e-mail : irplus.agm@irplus.in.th